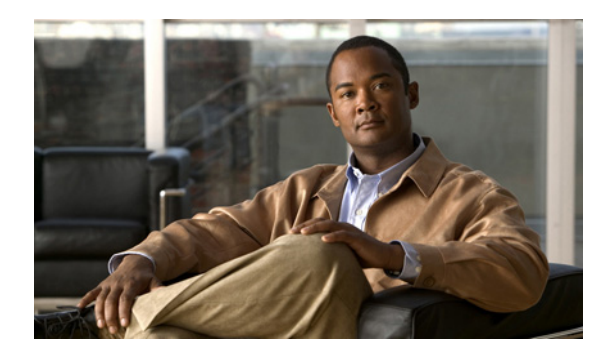

CHAPTER

# **Cisco MDS 9200 シリーズの接続**

Cisco MDS 9200 シリーズは次のタイプのポートを備えています。

- コンソール ポート (インターフェイス モジュール) ローカル管理用の接続に使用できる RS-232 ポート。
- COM1 ポート (インターフェイス モジュール) モデムなどの外付けシリアル通信デバイスへの接続に使用できる RS-232 ポート。
- MGMT 10/100 イーサネットポート (インターフェイス モジュール) CLI または Cisco Fabric Manager などから IP アドレスを指定してスイッチへのアクセスおよび管理を行うために使用 するイーサネットポート。
- ファイバ チャネル ポート (スーパーバイザ モジュールおよびスイッチング モジュール) —
  SAN への接続またはインバンド管理に使用できるファイバ チャネル ポート。
- 4ポートまたは8ポート IPS モジュールの iSCSI ポートや FCIP over Gigabit Ethernet ポートなど、 オプションのモジュールが搭載されている場合に使用できるポート タイプ。

注意

電源コードおよびデータ ケーブルをオーバーヘッド ケーブル トレイまたはサブフロア ケーブル トレイに配線する場合には、シスコの機器で終端するネットワーク配線から、電源コードおよび他 の潜在的なノイズ発生源をできるだけ離してください。ケーブルが長い距離を並行に配線されてお り、1m(3.3フィート)以上離して設置できない場合は、ケーブルをアース付きの金属製コンジッ トパイプに通して、潜在的なノイズ発生源をシールドするようにしてください。

この章では、次の内容について説明します。

- ネットワーク接続の準備 (p.3-2)
- コンソールポートの接続 (p.3-2)
- COM1 ポートの接続(p.3-4)
- MGMT 10/100 イーサネット ポートの接続 (p.3-6)
- ファイバチャネルポートの接続 (p.3-7)

## ネットワーク接続の準備

Cisco MDS 9200 シリーズのネットワーク接続を準備するときは、各インターフェイス タイプについて次の事項を検討し、ポートを接続する前に必要な機器をすべて揃えてください。

- 各インターフェイス タイプで必要なケーブル接続
- 各信号タイプでの距離制限
- その他の必要なインターフェイス機器

## コンソール ポートの接続

コンソール ポート (ラベルが [Console]) は、RJ-45 インターフェイスを装備した RS-232 ポートで す (図 3-1 を参照)。コンソール ポートは非同期 (async) シリアル ポートなので、このポートに接 続するデバイスは非同期伝送に対応している必要があります。

スイッチを初めてネットワークに接続する前に、このポートを使用してローカル管理接続を行い、 IPアドレスおよびその他の初期設定を行うことを推奨します。

注意

コンソール ポートを使用してモデムを接続することもできますが、モデムの接続には COM1 ポートの使用を推奨します。コンソール ポートにモデムを接続する場合は、スイッチの起動中には接続しないでください。スイッチに電源を投入する前に接続するか、またはスイッチの起動 プロセスが完了したあとで接続してください。

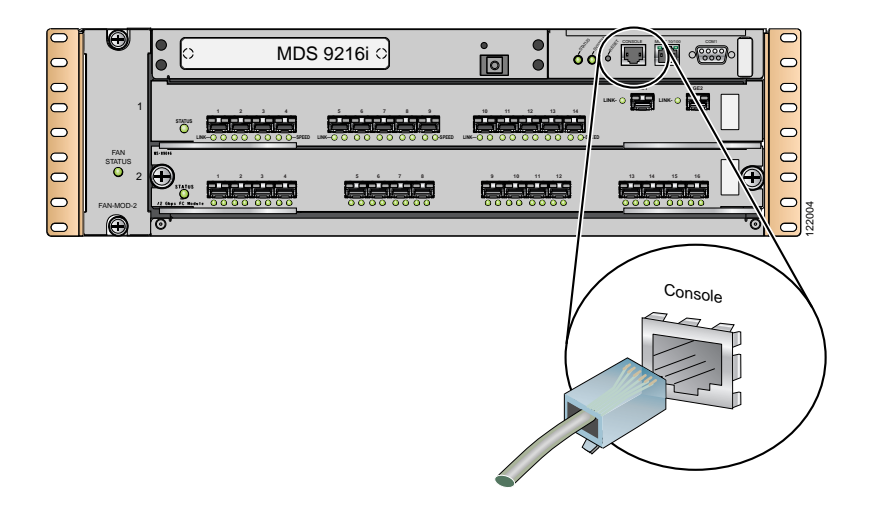

#### 図 3-1 Cisco MDS 9200 シリーズのコンソール ポートの接続

コンソール ポートを使用すると、次の作業を行うことができます。

- CLI からの Cisco MDS 9200 シリーズの設定
- ネットワークの統計情報およびエラーのモニタ
- 簡易ネットワーク管理プロトコル (SNMP) エージェントのパラメータ設定
- ソフトウェア アップデートのダウンロード

(注)

コンソール ポートをコンピュータ端末に接続するには、コンピュータが VT100 端末エミュレー ションをサポートしている必要があります。ターミナル エミュレーション ソフトウェア(通常は HyperTerminal や Procomm Plus などのアプリケーション)を使用すると、セットアップおよび設定 時に Cisco MDS 9200 シリーズとコンピュータの間で通信を行うことができます。

コンソールポートをコンピュータ端末に接続する手順は、次のとおりです。

- **ステップ1** 次のデフォルトのポート特性に合わせて、ターミナル エミュレータ プログラムを設定します (9600 ボー、8 データ ビット、1 ストップ ビット、パリティなし)。
- ステップ2 付属品の RJ-45/DB-9 メス型アダプタまたは RJ-45/DB-25 メス型アダプタ(コンピュータのシリアル ポートの種類に合わせて)を、コンピュータのシリアルポートに接続します。スイッチに付属して いるアダプタおよびケーブルの使用を推奨します。
- ステップ3 コンソール ケーブル (RJ-45/RJ-45 ロールオーバー ケーブル)を、コンソール ポート (図 3-1 を参照)、およびコンピュータのシリアル ポートの RJ-45/DB-9 アダプタまたは RJ-45/DB-25 アダプタに 接続します。

### <u>》</u> (注)

設定手順の詳細については、『Cisco MDS 9000 Family CLI Configuration Guide』または『Cisco MDS 9000 Family Fabric Manager Configuration Guide』を参照してください。

## COM1 ポートの接続

(注)

COM1 ポートをコンソールに接続することはできません。

COM1 ポート (ラベルが [COM1]) は、DB-9 インターフェイスを装備した RS-232 ポートです (図 3-2 を参照)。COM1 ポートは、モデムなどの外部シリアル通信デバイスに接続します。ハードウェ ア フロー制御をオフにする方法については、『Cisco MDS 9000 Family CLI Configuration Guide』また は『Cisco MDS 9000 Family Fabric Manager Configuration Guide』を参照してください。

図 3-2 Cisco MDS 9200 シリーズの COM1 ポートの接続

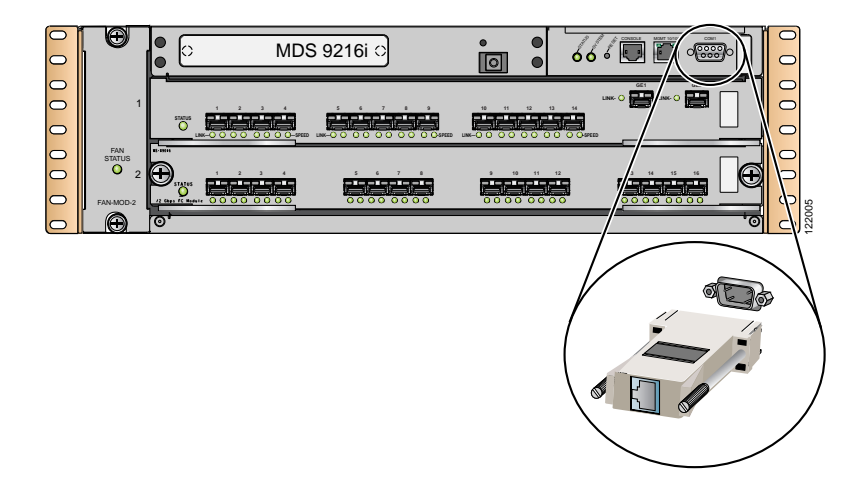

COM1 ポートをモデムに接続する手順は、次のとおりです。

ステップ1 DB-9 シリアル アダプタを COM1 ポートに接続します。

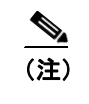

モデムと COM1 ポートの接続には、アクセサリ キットに含まれているアダプタとケーブル を使用してください。

- ステップ2 RJ-45/DB-25 モデム アダプタをモデムに接続します。
- **ステップ3** RJ-45/RJ-45 ロールオーバー ケーブル(または同等のクロスオーバー ケーブル)を使用して、これら2つのアダプタを接続します。
- **ステップ4** COM1 ポートのデフォルト設定を変更した場合は、この機能の詳細について『Cisco MDS 9000 Family CLI Configuration Guide』または『Cisco MDS 9000 Family Fabric Manager Configuration Guide』を参照してください。

COM1 ポートのデフォルト設定は、次のとおりです。 line Aux: Speed: 9600 bauds Databits: 8 bits per byte Stopbits: 1 bit(s) Parity: none Modem In: Enable Modem Init-String default : ATE0Q1&D2&C1S0=1\015 Statistics: tx:17 rx:0 Register Bits:RTS DTR

## MGMT 10/100 イーサネット ポートの接続

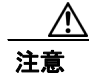

IP アドレスの重複を防ぐために、初期設定が完了するまでは、MGMT 10/100 イーサネット ポート をネットワークに接続しないでください。設定手順の詳細については、『Cisco MDS 9000 Family CLI Configuration Guide』または『Cisco MDS 9000 Family Fabric Manager Configuration Guide』を参照し てください。

MGMT 10/100 イーサネット ポートは自動検知型で、RJ-45 インターフェイスを装備しています(図 3-3 を参照)。このポートを使用すると、ファブリック マネージャなどから、IP アドレスを指定し てスイッチにアクセスし、管理することができます。

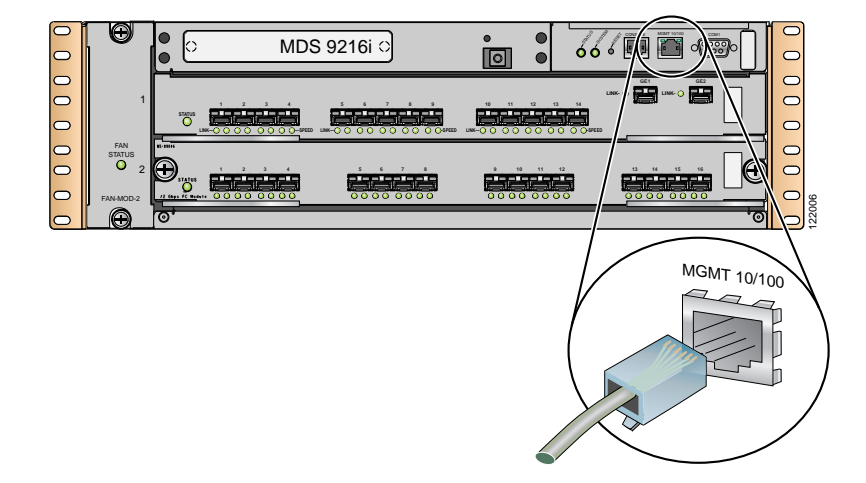

図 3-3 Cisco MDS 9200 シリーズの MGMT 10/100 イーサネット ポートの接続

MGMT 10/100 イーサネット ポートを外部のハブ、スイッチ、またはルータに接続する手順は、次のとおりです。

- ステップ1 MGMT 10/100 イーサネット ポートに、適切なモジュラ ケーブルを接続します。
  - 10/100 管理ポートをイーサネット スイッチ ポートまたはハブに接続するには、モジュラ式 RJ-45 ストレート UTP ケーブルを使用します。
  - ルータインターフェイスに接続するには、クロスケーブルを使用します。
- ステップ2 ケーブルの反対側をデバイスに接続します。

## ファイバ チャネル ポートの接続

スイッチ モジュールのファイバ チャネル ポートは、LC タイプ光ファイバ SFP トランシーバおよ びケーブルに対応しています。これらのポートは、SAN への接続またはインバンド管理に使用でき ます。インバンド管理用スイッチの設定については、『Cisco MDS 9000 Family CLI Configuration Guide』または『Cisco MDS 9000 Family Fabric Manager Configuration Guide』を参照してください。

Cisco MDS 9000 ファミリ スイッチは、ファイバ チャネル プロトコルおよびギガビット イーサネット プロトコルの両方で SFP トランシーバをサポートしています。各トランシーバは、ケーブルの 反対側にあるトランシーバと一致している必要があります。通信の信頼性を確保するために、規定 長を超えるケーブルは使用しないでください。SFP トランシーバは Cisco MDS 9200 シリーズと別に または同時に発注できます。

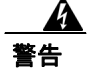

クラス1レーザー製品です。ステートメント 1008

A 警告

接続されていない光ファイバケーブルやコネクタからは目に見えないレーザー光が放射されてい る可能性があります。レーザー光を直視したり、光学機器を使用して直接見たりしないでくださ い。ステートメント 1051

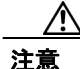

トランシーバを取り扱うときは、シャーシに接続された静電気防止用リスト ストラップを着用し てください。未使用の光コネクタには必ずカバーを取り付け、コネクタの先端には触れないでくだ さい。光ファイバコネクタに、埃、油などの汚染物質が付着しないようにする必要があります。

ここでは、次の内容について説明します。

- X2 トランシーバの取り付けおよび取り外し (p.3-7)
- SFP トランシーバの取り付けおよび取り外し (p.3-10)
- SFP トランシーバへのケーブルの取り付けおよび取り外し (p.3-12)
- SFP トランシーバおよび光ファイバケーブルの保守 (p.3-14)

### X2 トランシーバの取り付けおよび取り外し

注意

X2 トランシーバの取り付けおよび取り外しを過度に行うと、耐用年数が短くなります。X2 トラン シーバの取り外しおよび取り付けは、必要以上に行わないでください。SFP トランシーバの取り付 けまたは取り外しは、ケーブルやトランシーバの破損を防止するために、ケーブルを抜いた状態で 行うことを推奨します。

(注)

Cisco MDS 9200 シリーズでは、表 B-10 (p.B-8) に記載された Cisco X2 トランシーバのみを使用し てください。各 X2 トランシーバではモデル情報が符号化されており、スイッチはこの情報に基づ いて、トランシーバがスイッチの要件を満たしているかどうかを確認します。トランシーバのタイ プに固有の手順については、「X2 トランシーバの仕様」(p.B-7) を参照してください。 Cisco MDS 9000 ファミリ スイッチでは、SC コネクタ付きの X2 トランシーバをサポートしています (図 3-4 を参照)。

### 図 3-4 Cisco MDS 9000 ファミリの X2 トランシーバ

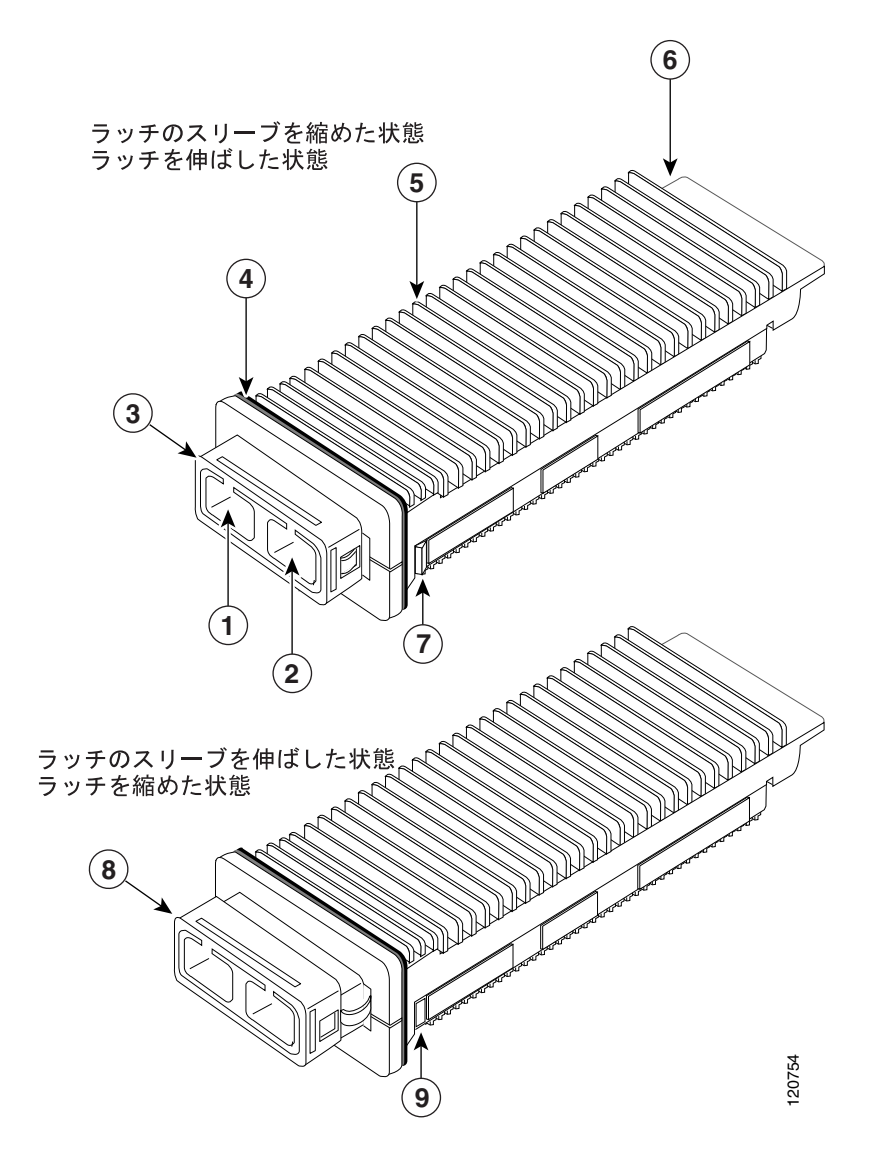

| 1 | 送信用光ボア          | 6 | モジュール用コネクタ       |
|---|-----------------|---|------------------|
| 2 | 受信用光ボア          | 7 | ラッチ(伸ばした状態)      |
| 3 | ラッチ スリーブ(縮めた状態) | 8 | ラッチ スリーブ(伸ばした状態) |
| 4 | EMI ガスケット       | 9 | ラッチ(縮めた状態)       |
| 5 | トランシーバのヒートシンク   |   |                  |

### X2 トランシーバの取り付け

X2 トランシーバを取り付ける手順は、次のとおりです。

**ステップ1** 静電気防止用リストストラップを着用して、使用法に従います。

- **ステップ2** トランシーバのポート側のダストカバーを外します。
- **ステップ3** トランシーバをポートに差し込みます。トランシーバが奥まで差し込まれたことを確認してください。

## 

(注) ケーブルをトランシーバに接続できない場合は、トランシーバのケーブル側にダストプラ グを挿入するか、またはダストプラグをそのままにしておきます。

### X2 トランシーバの取り外し

X2 トランシーバを取り外す手順は、次のとおりです。

- **ステップ1** 静電気防止用リストストラップを着用して、使用法に従います。
- ステップ2 トランシーバにケーブルが接続されている場合、次の手順を実行します。
  - a. あとで参照するために、ケーブルとポートの接続を記録しておきます。
  - **b.** ケーブルのリリース ラッチを押し、コネクタの接続部付近をつかんで、コネクタをトランシー バからゆっくり引き抜きます。
  - **c.** ダストプラグを、トランシーバのケーブル側に差し込みます。

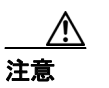

トランシーバが容易に外せない場合、次の手順で一度トランシーバを押し戻して、ラッ チが正しい位置にあるかどうかを確認してください。

- ステップ3 トランシーバをポートから取り外します。
- **ステップ4** トランシーバを工場に返送する場合は、トランシーバのポート側にダストカバーを取り付け、トランシーバを静電気防止用マットの上に置くか、または静電気防止袋に入れます。

### SFP トランシーバの取り付けおよび取り外し

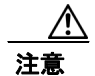

SFP トランシーバの取り付けおよび取り外しを過度に行うと、耐用年数が短くなります。SFP トランシーバの取り外しおよび取り付けは、必要以上に行わないでください。SFP トランシーバの取り 付けまたは取り外しは、ケーブルやトランシーバの破損を防止するために、ケーブルを抜いた状態 で行うことを推奨します。

(注)

Cisco MDS 9200 シリーズでは、Cisco SFP トランシーバのみを使用してください。各 Cisco SFP ト ランシーバではモデル情報が符号化されており、スイッチはこの情報に基づいて、トランシーバが スイッチの要件を満たしているかどうかを確認します。トランシーバのタイプに固有の手順につい ては、「SFP トランシーバの仕様」(p.B-10) を参照してください。

Cisco MDS 9000 ファミリ スイッチでは、次の2種類のラッチデバイスの付いた SFP トランシーバ をサポートしています。

- マイラータブラッチ(図 3-5)
- ベールクラスプラッチ(図 3-6)

### 図 3-5 マイラー タブ ラッチ付き SFP トランシーバ

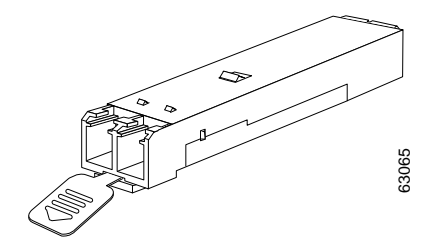

図 3-6 ベールクラスプ ラッチ付き SFP トランシーバ

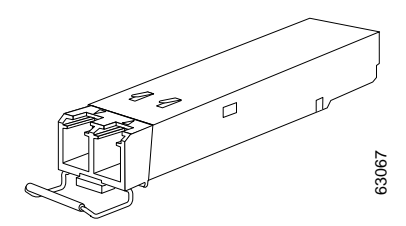

### SFP トランシーバの取り付け

SFP トランシーバを取り付ける手順は、次のとおりです。

- **ステップ1** 静電気防止用リストストラップを着用して、使用法に従います。
- ステップ2 ポート ケージのダスト カバーを外します。
- **ステップ3** トランシーバのポート側のダストカバーを外します。
- **ステップ4** トランシーバをポートに差し込みます。
  - マイラータブ付きのトランシーバの場合は、タブが下になるようにして、ポートに完全に固定 されるまでトランシーバをゆっくり差し込みます。
  - ベールクラスプ付きのトランシーバの場合は、クラスプが下になるようにして、クラスプを持ち上げトランシーバの上部で閉じてから、ポートに完全に固定されるまでトランシーバをゆっくり差し込みます。

A 注意

トランシーバが取り付けにくい場合は、トランシーバの向きと、タブやクラスプの位置 が正しいかどうかを確認してください。

(注)

ケーブルをトランシーバに接続できない場合は、トランシーバのケーブル側にダスト プラ グを挿入するか、またはダスト プラグをそのままにしておきます。

### SFP トランシーバの取り外し

SFP トランシーバを取り外す手順は、次のとおりです。

- **ステップ1** 静電気防止用リストストラップを着用して、使用法に従います。
- **ステップ2** トランシーバにケーブルが接続されている場合、次の手順を実行します。
  - a. あとで参照するために、ケーブルとポートの接続を記録しておきます。
  - **b.** ケーブルのリリース ラッチを押し、コネクタの接続部付近をつかんで、コネクタをトランシー バからゆっくり引き抜きます。
  - c. ダストプラグを、トランシーバのケーブル側に差し込みます。

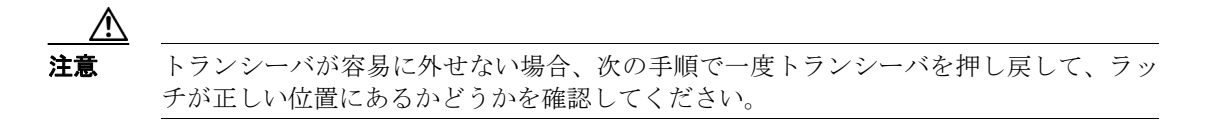

- **ステップ3** トランシーバをポートから取り外します。
  - マイラータブラッチ付きのトランシーバの場合は、タブをまっすぐにして(ひねらずに)ゆっくり引張り、ポートからトランシーバを抜き取ります。

ベールクラスプラッチ付きのトランシーバの場合は、下方向にクラスプを押し開き、ポートからトランシーバを抜き取ります。

(注) ベールクラスプ付きの SFP トランシーバを取り外しにくい場合は、一旦ベールクラスプを 上の位置に戻して SFP を再固定します。SFP をケージ内側の上方向に向かって押します。次 に、ベールクラスプを下げ、SFP に軽く上向きの力をかけながら引き出します(図 3-7 を参 照)。このとき、ポート ケージを傷つけないよう注意してください。

図 3-7 ベールクラスプ SFP トランシーバの代替取り外し方法

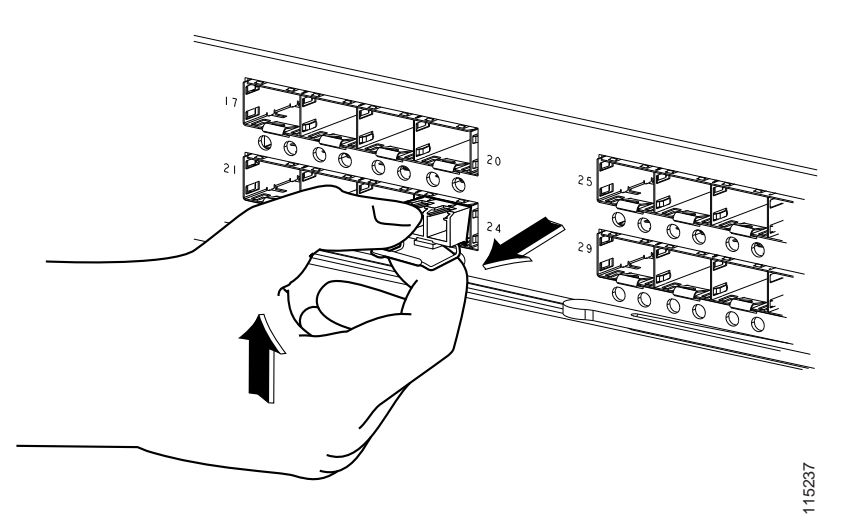

- **ステップ4** トランシーバを工場に返送する場合は、トランシーバのポート側にダストカバーを取り付け、トランシーバを静電気防止用マットの上に置くか、または静電気防止袋に入れます。
- **ステップ5** 別のトランシーバが取り付けられていない場合、オプティカル ケージにきれいなカバーを挿入して 保護します。

### SFP トランシーバへのケーブルの取り付けおよび取り外し

Æ 注意

光ファイバ ケーブルの損傷を防ぐために、ケーブルに公称制限値を超える張力をかけないでくだ さい。また、ケーブルに張力がかかっていない場合でも、ケーブルを半径 2.5 cm(1 インチ)未満 に曲げないでください。ケーブルに張力がかかっている場合は、半径 5.1 cm(2 インチ)未満に曲 げないでください。

### SFP トランシーバへのケーブルの取り付け

注意

ケーブルやトランシーバの破損を防止するため、トランシーバへのケーブルの取り付けは、トラン シーバをポートに設置してから行ってください。

トランシーバにケーブルを取り付ける手順は、次のとおりです。

- **ステップ1** 静電気防止用リストストラップを着用して、使用法に従います。
- ステップ2 ケーブルのコネクタのダストカバーを外します。
- **ステップ3** トランシーバのケーブル側のダストカバーを外します。
- **ステップ4** ケーブル コネクタをトランシーバに合わせ、完全に固定されるまでコネクタをトランシーバに差し 込みます(図 3-8 を参照)。

図 3-8 ファイバ チャネル ポートへの LC タイプ ケーブルの接続

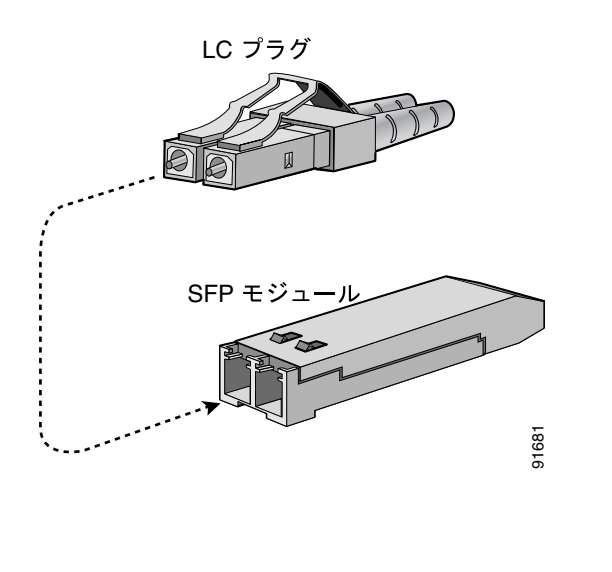

接続の確認手順については、『Cisco MDS 9000 Family CLI Configuration Guide』または『Cisco MDS 9000 Family Fabric Manager Configuration Guide』を参照してください。

### SFP トランシーバからのケーブルの取り外し

注意

トランシーバからケーブルを引き抜くときは、ケーブルのコネクタ部分を持ってください。コネク タの光ファイバケーブル端子が損傷することがあるので、ジャケットスリーブを持って引っ張ら ないでください。

注意

ケーブルが抜けにくい場合は、ケーブルのラッチが外れているかどうかを確認してください。

ケーブルを取り外す手順は、次のとおりです。

- **ステップ1** 静電気防止用リストストラップを着用して、使用法に従います。
- **ステップ2** ケーブルのリリース ラッチを押し、コネクタの接続部付近をつかんで、コネクタをトランシーバか らゆっくり引き抜きます。
- **ステップ3** ダストプラグを、トランシーバのケーブル側に差し込みます。
- **ステップ4** ダストプラグを、ケーブル端に差し込みます。

### SFP トランシーバおよび光ファイバケーブルの保守

高精度の信号を維持し、またコネクタの損傷を防止するために、SFP トランシーバおよび光ファイ バケーブルを常に埃のない清潔な状態に保つ必要があります。減衰(光損失)は汚れによって増加 します。減衰量は 0.35 dB 未満とします。

保守作業を行うときの注意事項は、次のとおりです。

- SFP トランシーバは静電気に敏感です。静電破壊を防止するために、静電気防止用リストスト ラップを着用してシャーシに接続してください。
- トランシーバの取り外しおよび取り付けは、必要以上に行わないでください。取り付けおよび 取り外しを頻繁に行うと、耐用年数が短くなります。
- 未使用の光接続端子には、必ずカバーを取り付けてください。埃が付着した場合には、埃に よって光ファイバケーブルの先端が傷つかないように、使用前に清掃してください。
- 指紋などで汚れることがあるので、コネクタの先端には手で触れないでください。
- 定期的に清掃してください。必要な清掃の頻度は、設置環境によって異なります。また、埃が 付着したり、誤って手を触れた場合には、コネクタを清掃してください。清掃はウェット方式 でもドライ方式でも有効です。設置場所の光ファイバ接続清掃手順に従ってください。
- 埃が付着していないこと、および損傷していないことを定期的に確認してください。損傷している疑いがある場合には、ファイバの先端を清掃してから、顕微鏡を使用して損傷の有無を確認してください。